## 『越前町お知らせメール』配信開始

越前町のホームページが新しくなったことにあわせて、今まで 緊急時に配信していた『緊急情報メール』が新しくなります。

新しい配信では、次の情報をみなさんの携帯電話にメールで お送りします。

#### 1. 防災情報

災害に関する勧告や避難所開設情報

### 2. お知らせ(緊急情報)

防犯情報、有害鳥獣出没情報、通行止め情報、断水情報など緊急性の高い情報

#### 3. お知らせ

交通安全情報、微小粒子物質情報、インフルエンザ警報 など緊急性は高くはないが、住民のみなさんにお知らせし たい情報

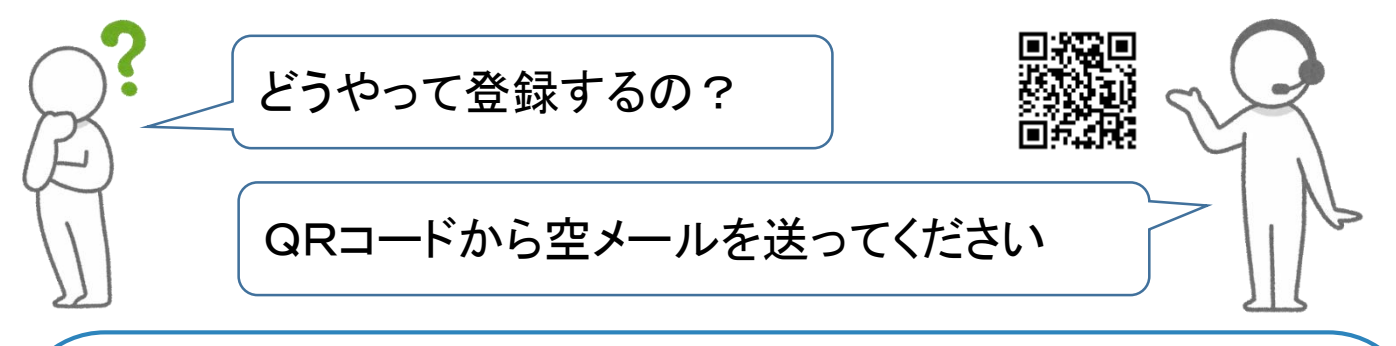

QRコードを携帯電話のカメラ機能で読み取って、空メールをお送りください。登録用のホームページアドレスが送られてくるので、 設定をお願いします。

設定(1) 受信したい情報(<mark>防災、緊急、お知らせ</mark>)を選びます。 設定(2) 受信したい地区(朝日、宮崎、越前、織田)を選びます。 <sup>※複数選ぶこともできます。</sup> <sup>※メールアドレス以外の個人情報は収集しません。</sup> 設定の方法について、詳しくは裏面をご覧ください。

#### 問合せ先 総務課 34-8700

# 【越前町お知らせメール】登録手順のご案内

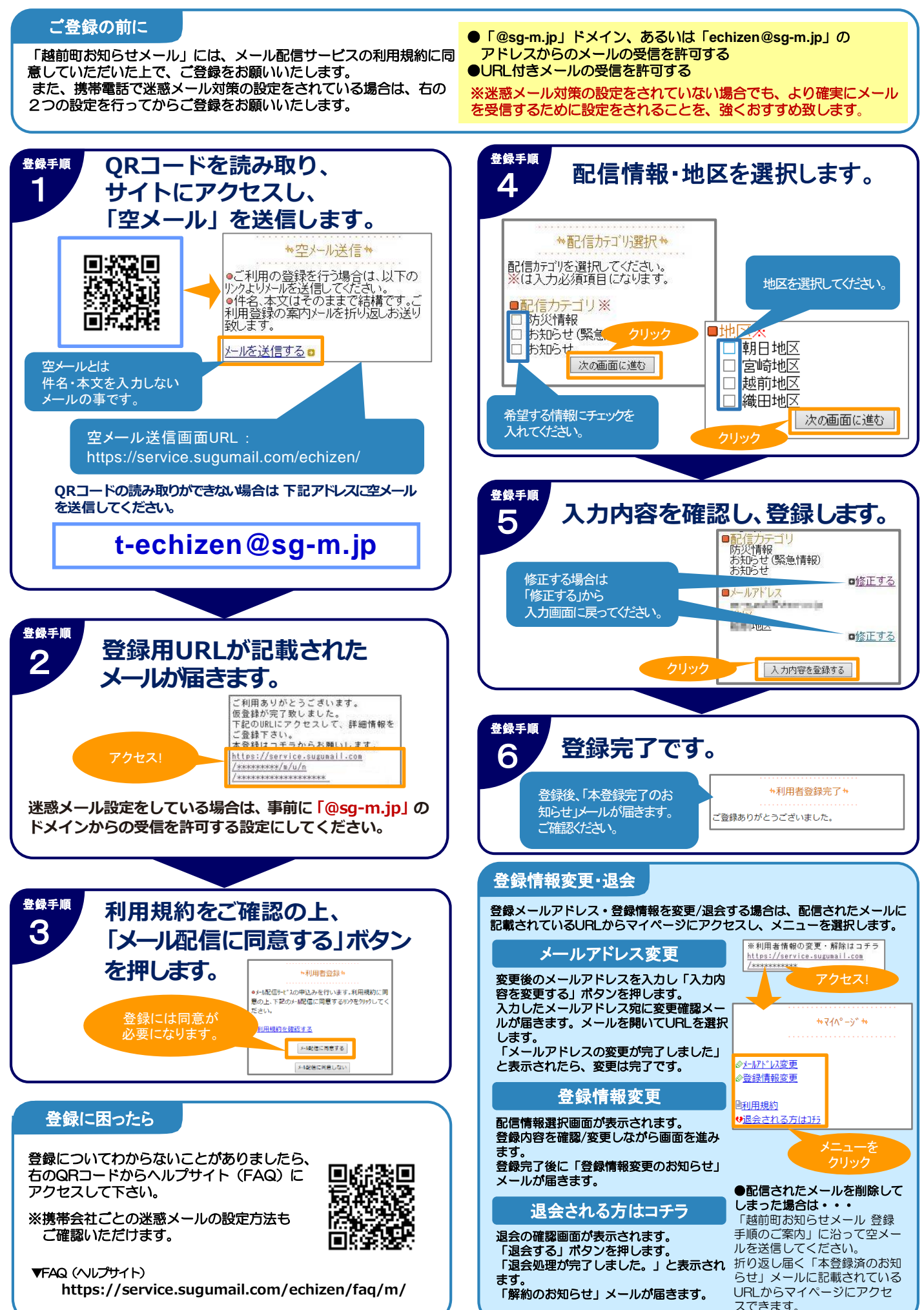